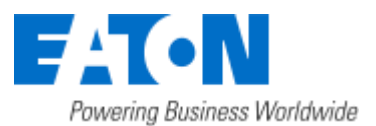

## HPE OneView Integration

June 10, 2016

IPM now integrates a new infrastructure connector for HPE OneView users. This connector retrieves in IPM all servers managed by one (or several) HPE OneView instance(s). HPE OneView provides the rack where each server is installed and IPM stores it as the location. Thank to this spatial information, HPE OneView users can trigger the power capping ability of HPE servers on environmental events occurring in their rack.

This infrastructure connector is available only to users having a GOLD or a SILVER license. GOLD license unlocks all the features with no restriction. SILVER license checks the discovery of an Eaton Premium UPS device before granting access to all the features.

## **Create an OpenStack Connector**

1. Go to "System" panel.

| Settings<br>Auto Discovery<br>Actions<br>Infrastructure Connectors<br>System | Username / Password: admin / ****<br>SNMPv1 Enabled<br>SNMPv3 Disabled<br>NUT Enabled                                                                                                    |
|------------------------------------------------------------------------------|----------------------------------------------------------------------------------------------------|
| 🔲 Log<br>🎧 User List                                                         | Automatic Update Settings     Interval: Every week     Last Update: (no update done)     Next Check Update: None                                                                                                    |
|                                                                              | Modules Settings Management: Enabled Shutdown: Disabled Infrastructure Connectors: Enabled Infrastructure Connectors: Enabled Site Recovery Manager® (Silver and Gold Licenses only): Disabled Data Center Management: Disabled User drivers: Enabled Redundancy: Disabled |

### 2. Enable the "Infrastructure Connectors" module.

- 3. Go to the "Infrastructure Connectors" panel.
- 4. Add a connector and select "HP OneView" as product type.

| ETIN Intelligent Power Manage                                                                                                    |                                                                                                    | Constant Street |
|----------------------------------------------------------------------------------------------------|----------------------------------------------------------------------------------------------------|-----------------|
| Part         Intelligent Power* Manage           Intelligent Power* Manage         Power* Manage           Intelligent Power*         Power* Manage           Intelligent Power*         Power*           Intelligent Power*         Power*           Intelligent Power* <th>Manual Constitution (Second Constitution (Second Constitution (Second Constitution (Second Constitution)))</th> <th></th> | Manual Constitution (Second Constitution (Second Constitution (Second Constitution (Second Constitution))) |                 |

#### 5. Click on save.

| IT TABLE |                           | States Server |  |
|----------|---------------------------|---------------|--|
| E-IC-W   | Intelligent Power Manager |               |  |

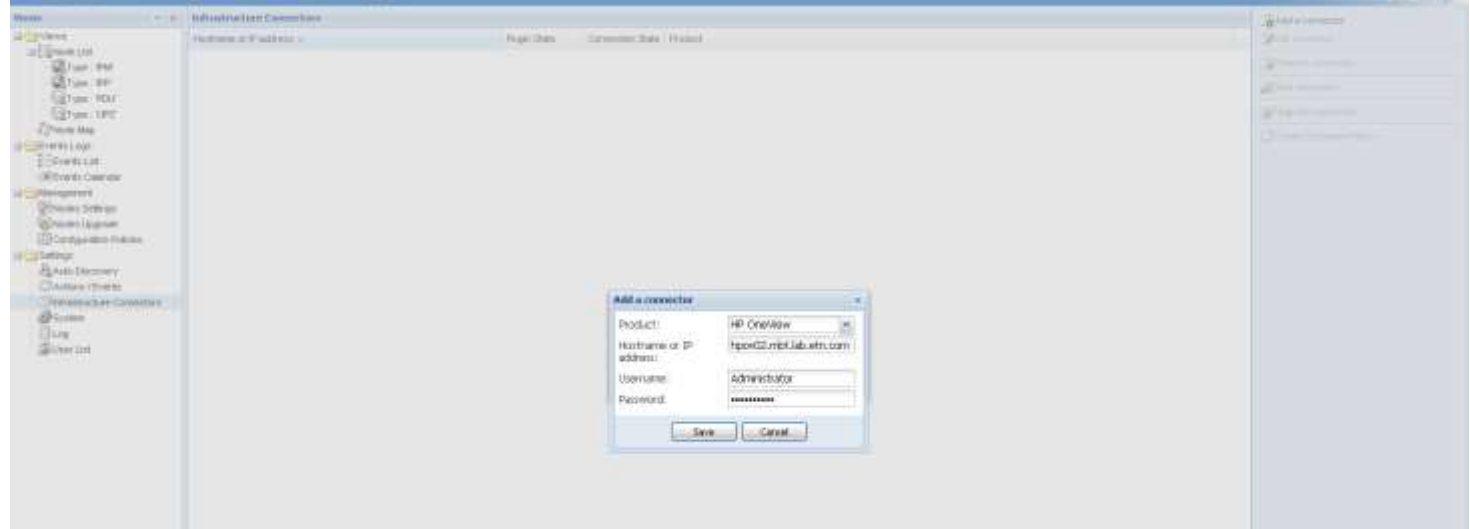

Eaton IPM® HPE OneView Integration 1 / 4

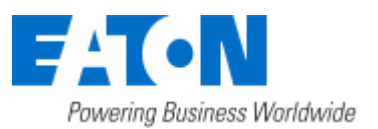

## HPE OneView Integration

June 10, 2016

6. After the initialization delay, you should see the green icon telling that the communication is established.

| T-N Intel                                                                                                    | ligent Power® Manager            |                                    | * Lingué Somo                                                                                                    |
|----------------------------------------------------------------------------------------------------|----------------------------------|------------------------------------|----------------------------------------------------------------------------------------------------|
|                                                                                                    | Infrastructure Connectore        |                                    | (BARTA COTACTO                                                                                                    |
| Views                                                                                                    | Husbane is it assess -           | Page State Convector State Product | (Hammer)                                                                                                    |
| Type Hepervalor                                                                                                    | - Product: PP Orefliew (1 Birre) |                                    | ( Second and Second and Second an |
| Type: THP Type: THP Type: THP Type: THU Type: THU Type: Thu Type: Thu Type: | Ppool2 obt bit an ear            | O 19 Crevitery                     |                                                                                                    |

### How-to use the HPE OneView feature

1. Check for new nodes

Once the HP OneView connector is created and communication is established, the Node List reports the new nodes retrieved from HPE OneView.

|                                                                                                    |            | onor | manager          |                             |           |        |      |                                                                                                    | (1997) (1                   |
|----------------------------------------------------------------------------------------------------|------------|------|------------------|-----------------------------|-----------|--------|------|----------------------------------------------------------------------------------------------------|-----------------------------|
| Alena 14.18                                                                                                    | Paulo 1344 |      |                  |                             |           |        |      | Selection were                                                                                                    | 0.014                       |
| Here at                                                                                                    | lyse.      | 1940 | Hare             | Description                 | Looden    | Cotted | 1.00 | biforisation                                                                                                    |                             |
| Type Typervisia'                                                                                                    | <b>B</b>   | 0    | 17239832         | ProLeind DUBBar (Ient)      | Floc400   |        |      | C Encl2, bay 11                                                                                                    |                             |
| Type TW                                                                                                    | 9          | 0    | SRV08-COB        | Procent St. 200ar Sent      | fine400   |        |      | Description                                                                                                    | Problem IN ABOUT OWN        |
| Type are                                                                                                    |            | 0    | 17239-0.31       | ProLient DL300 Gen9         | Park02    |        |      | P AND YOL                                                                                                    | 172.10.0.26                 |
| Dyper Server                                                                                                    |            | 0    | Eyel2, bay 12    | ProLient EL400: Senii       | Plack02   |        |      | Secol number                                                                                                    | 5-0+0(\$9)\$KN              |
| Type UPS                                                                                                    |            | 0    | Erol2, Inty 11   | ProLand Sk.400c Genil       | Piz.402   |        |      | 10 10 10 10 10 10 10 10 10 10 10 10 10 1                                                                                                    |                             |
| Type : "Visual application"                                                                                                    |            | 0    | Encl1, letty 18  | ProLand BL450: Smith        | Pack07    |        |      | 25atus                                                                                                    |                             |
| There are a second and the second and the second an |            | 0    | SRV06-D08        | ProLant DL300ar Orinit      | Hack03    |        |      | Filmer Source                                                                                                    |                             |
| Events Logs                                                                                                    |            | 0    | Enort, saw 10    | ProLiant BL4000 Gen8        | Plack02   |        |      | Auto                                                                                                    |                             |
| Events List                                                                                                    |            | 0    | Encil, bay 14    | ProLied BL452c Service      | Plack00   |        |      | Desuration                                                                                                    | Eator SPX 200               |
| de Events Calervine                                                                                                    |            | 0    | Engl2, tree 18   | ProLited 55,400c Ovrill     | Pac.602   |        |      | Location                                                                                                    | MER Laks Com Julti -Rock-00 |
| Whiches Sattree                                                                                                    |            | 0    | Excit, lawy 12   | ProLaws BL4020 Dong         | Fig0402   |        |      | Contact                                                                                                    | Auxilia<br>10 130 73 131    |
| Principal Lingrade                                                                                                    |            | 0    | Encl.7, Isse: 15 | ProLand BL 650: Dent        | PROCEERS  |        |      | Outlet group                                                                                                    | Menter cutpd                |
| Configuration Policies                                                                                                    |            | 0    | Ersit, way 12    | Rost and BLABBU Dentil      | Reck00    |        |      | 19.0                                                                                                    | 6                           |
| A Auto Discovery                                                                                                    |            | 0    | 101/21-008       | ProLand 0L300 Gen/8         | Fiscal CO |        |      | Electo                                                                                                    | 3                           |
| CRActions / Events                                                                                                    |            | 0    | Encl2, insy 14   | ProLand BL 480c Centil      | PlackOZ   |        |      | Shidun Data                                                                                                    | Message                     |
| Shiftedhattere Carnectore                                                                                                    |            | 0    | Etell, Inv. 11   | ProLet 5L400: Dett          | Rack00    |        |      | And the second second s |                             |
| System<br>Til on                                                                                                    |            | 0    | init, we'th      | ProLent BL400: Dent         | Hac400    |        |      |                                                                                                    |                             |
| Gitner List                                                                                                    |            | 0    | Encl2, terry It  | ProLant BL Mills Over       | Reck00    |        |      |                                                                                                    |                             |
|                                                                                                    |            | 0    | Encti, key D     | ProLant DL400c Gentl        | Faci(0)   |        |      |                                                                                                    |                             |
|                                                                                                    |            | 0    | 387/07-008       | ProLient DL300sr Gent       | Pacett    |        |      |                                                                                                    |                             |
|                                                                                                    |            | 0    | Erel2, Inv 2     | ProLient BLSED: Dentil      | Paci02    |        |      |                                                                                                    |                             |
|                                                                                                    | - iii      | 0    | Eroff, Inv. 4    | ProLimit BL482c Dent        | Pacado    |        |      |                                                                                                    |                             |
|                                                                                                    |            | 0    | Final James S    | Producent Bit allow thereat | Relation  |        |      |                                                                                                    |                             |
|                                                                                                    |            |      | Entit, say 1     | ProLant BL000: Denil        | Rect00    |        |      |                                                                                                    |                             |
|                                                                                                    |            |      | Encl2 law 4      | ProLand Du Hills: Gend      | Pack02    |        |      |                                                                                                    |                             |
|                                                                                                    |            | 0    |                  |                             |           |        |      |                                                                                                    |                             |

2. Create a filter by location

In order to focus on one rack, create a filter by location (Right click on Node List >> Create sub view from... >> Select "Location"). The sub-views created will be named according to the rack names provided by HPE OneView. Each sub-view will contain only the servers installed into the corresponding rack.

- 3. Select one of the views created by location.
- 4. In the list of servers, select the ones that have an active power capping feature.
- 5. Right click to create a new configuration policy

| Right Click to Ch                                                                                                    | eale a ne       | w configuration pc | лсу            |                 |                   |         |
|----------------------------------------------------------------------------------------------------|-----------------|--------------------|----------------|-----------------|-------------------|---------|
| E-T-N Inte                                                                                                    | elligent P      | wer" Manager       |                |                 | • Chapter agentif | and the |
| Vicinia                                                                                                    | - Configuration | policies bit       |                |                 | Selection view    |         |
| I There I<br>I The Auton List<br>I The Auton List<br>I The Auton I The Auton<br>I The Auton<br>I The Auton | The             | lane               | Lad of Clember | Last of humbrid |                   |         |

| (100 UP2                                                                                                    | Create new policy                                                                          |                                                                            |                                                                          |                          | ×        | Sattleig feit from | n selectron. |      |
|----------------------------------------------------------------------------------------------------|--------------------------------------------------------------------------------------------|----------------------------------------------------------------------------|--------------------------------------------------------------------------|--------------------------|----------|--------------------|--------------|------|
| M2Top: Votus toolodov<br>Typ: Votus toolodov<br>Chost Mar<br>Events Logs<br>Events Lint<br>Management<br>Events Colorado<br>Management<br>Events Colorado<br>Configuration Follows<br>Settings<br>Settings<br>Settings<br>Addres Devels<br>Provide Ling<br>Events Lint<br>Uner Lint<br>Events Lint<br>Events Colorado<br>Events<br>Ling<br>Event Lint | Configuration policy name*:<br>Target vodes<br>Class list<br>Configuration policy settings | Rack03<br>Not of models are educed<br>A classe expressentia a se<br>Classe | n apple flet taafiperatan pole<br>1 of poor meters charo(tariets<br>Dete | r<br>y the configuration | Deffer D | 200                | Cafe         | Vide |
|                                                                                                    |                                                                                            |                                                                            |                                                                          |                          |          |                    |              |      |

The target nodes are already set from to the previous selection.

Eaton IPM® HPE OneView Integration 2 / 4

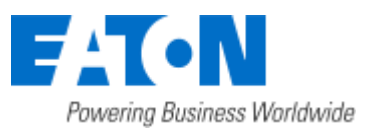

## HPE OneView Integration

June 10, 2016

- 6. Set the name to whatever you want like, for example, "Rack03"
- 7. Select the class lists "Power Source" and "Runtime thresholds settings" and configure them:

| -1.0                                                                                                    | Caselignar altern profit inc. hert |                                |                                     |                            |                       |           |     | Autorities show     |      |     |
|----------------------------------------------------------------------------------------------------|------------------------------------|--------------------------------|-------------------------------------|----------------------------|-----------------------|-----------|-----|---------------------|------|-----|
| View The American Street Street Stree | Terr New                           | (autoria                       |                                     | Later and                  |                       |           |     | 1000 m              |      |     |
| 10 Mile 185                                                                                                    |                                    | Create new policy              |                                     |                            |                       |           | 2.8 | Service for live of | H24  | 2   |
| Type Vitue enclose                                                                                                    |                                    | Configuration policy name*:    | Aaktt                               |                            |                       |           |     | Ome                 | 1000 | 194 |
| -Tphene Mar<br>Silverte Loan<br>Ellipsente Loat                                                                                                    |                                    | Targetinzees                   | 37 Nades: 172,18.6.16, 13<br>Nay II | 2.10.6.15, SRV96-008, EncU | , hay 1, Encli, buy 6 | , fad2, [ | 2   |                     |      |     |
| Principation Collector                                                                                                    |                                    | Caro Net                       | 2 Class: Runtime threshol           | d settings, Power Source   |                       | 6         | 2   |                     |      |     |
| Charles Dynamic                                                                                                    |                                    | Configuration policy sattings. |                                     | Color.                     | No.                   | 8.00      |     |                     |      |     |
| Did Angel                                                                                                    |                                    |                                | Rudine Evention cettings            | Tive                       | 10                    | 1         |     |                     |      |     |
| Clacker (Darts                                                                                                    |                                    |                                | Radeos Evernosi settingo            | Annoning Take Land         | 0.4                   | 1         |     |                     |      |     |
| Containables Constitute                                                                                                    |                                    |                                | Radine trednost settings            | Westerlang Capacity Lant   | D%                    | 1         |     |                     |      |     |
| Class.                                                                                                    |                                    |                                | Rades freeholt settings             | Studdown Our allon         | 120.5                 | 1         |     |                     |      |     |
| Scores,                                                                                                    |                                    |                                | Power Sauros                        | Load Segrent*              | Heater mittad         | ,         |     |                     |      |     |
|                                                                                                    |                                    |                                |                                     |                            |                       |           |     |                     |      |     |
|                                                                                                    |                                    |                                |                                     | Carcal                     |                       |           |     |                     |      |     |
|                                                                                                    |                                    |                                |                                     |                            |                       |           |     |                     |      |     |
|                                                                                                    |                                    |                                |                                     |                            |                       |           |     |                     |      |     |
|                                                                                                    |                                    |                                |                                     |                            |                       |           |     |                     |      |     |
|                                                                                                    |                                    | a barrenter                    |                                     |                            |                       |           |     |                     |      |     |

#### Timer: 5s;

Shutdown Duration: 2s;

Power source: select the UPS powering your rack.

8. When prompted, accept to create a shutdown action.

In the following dialog:

- a. choose "Power Capping on Power event" for the action,
- b. change its type to "power capping" and
- c. set the capping value (W) you want to apply when the event will trigger the action.
- 9. At that point, IPM will trigger the power capping at the desired value on all servers of the selected rack in case of a power event from the selected power source.

### Configure the power capping on an environmental event

- 1. Create a custom event (Actions / Events > Edit event rules...)
  - a. Name it "Over Temperature"
  - b. Copy the name in the event message field
  - c. Set its severity to "Warning"
  - d. Add a new trigger
    - i. Set the UPS card used as the source of the environmental data;

| Events list            |                 | Event definition      |                            |                |             |
|------------------------|-----------------|-----------------------|----------------------------|----------------|-------------|
| E Standard             | <b>A</b>        | Event name*:          | Over Temperature           |                |             |
| Ø Information Alarms   |                 | Event message:        | Over Temperature           |                | Ø           |
| Warning Alarms         |                 | Event severity:       | () Warning                 |                | ~           |
| Critical Alarms        |                 | Event mode:           | Trigger if any condition i | s satisfied    | Y           |
| Unknown State Alarms   | Rule definition |                       |                            | X              | 2           |
| Power Failure          | Rule trigger*:  | Please selec          | t the rule trigger         |                | m           |
| Runtime Threshold Real | C Dula sources  |                       | 3355                       |                |             |
| Ø Power Restored       | Rule source:    | Any source            |                            |                |             |
| - Custom               | Rule operator*: | Equal to              |                            | ×              |             |
|                        | Value:          |                       |                            |                |             |
| Uver remperature       |                 |                       |                            |                |             |
|                        | Grace period:   | None                  |                            | ¥              |             |
|                        |                 |                       |                            |                |             |
|                        |                 | Oh                    | Cancel                     |                |             |
|                        |                 |                       |                            |                |             |
|                        |                 | Add                   | colt Develop               | Mave rule down |             |
|                        |                 | Associated Actions: < | No action>                 |                |             |
| Delete                 | Add             |                       |                            |                | Action List |
|                        |                 |                       |                            |                |             |
|                        |                 |                       |                            |                |             |

Eaton IPM® HPE OneView Integration 3 / 4

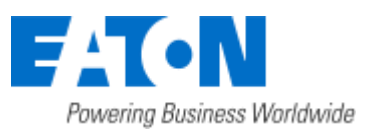

## HPE OneView Integration

June 10, 2016

#### ii. Pick the temperature reading for the rule trigger,

|                                                                                                    | Chipest webschae |                                                                                           |                                                                                                    |  |
|----------------------------------------------------------------------------------------------------|------------------|-------------------------------------------------------------------------------------------|----------------------------------------------------------------------------------------------------|--|
| Complete April<br>21 Streament<br>20 Complete<br>20 Complete<br>2 |                  | Object definition<br>Temperature re-<br>This is the tempe<br>expressed in *C m<br>Unit *F | Adding of environmental sensor (x) (*)<br>datase reading of an environmental sensor<br>** as per the application addings. |  |
|                                                                                                    | itter object     | [2] Jades:                                                                                | 1                                                                                                    |  |

and select the index value 1;

- iii. Set the rule operator to "Greater than";
- iv. Set the value to the desired threshold;
- v. Set the grace period to 10s to trig the event only when the temperature is stabilized over the threshold.

#### 2. Add it into the notification action:

| tdit action      | A CONTRACTOR OF A CONTRACTOR OF A CONTRACTOR OF A CONTRACTOR OF A CONTRACTOR OF A CONTRACTOR OF A CONTRACTOR OF |
|------------------|----------------------------------------------------------------------------------------------------|
| Action active:   | 2                                                                                                    |
| Action name":    | Notification                                                                                                    |
| Events List*:    | Information Alarne, Warning Alarne, Critical Alarne, Unknown State 👔                                            |
|                  | Select associated events                                                                                        |
| Event Source     | Events List                                                                                                    |
| Action type":    | a Standard                                                                                                    |
| 60               | 1 Information Alarma                                                                                            |
| Action Settings: | 😥 😗 Warning Alarmo                                                                                              |
|                  | 😥 👩 Critical Alarma                                                                                             |
|                  | 😥 🔕 Unknown State Alarma                                                                                        |
|                  | 📳 🚯 Power Fabure                                                                                                |
|                  | Runtime Threshold Reacted                                                                                       |
|                  | E O Pour Pettured                                                                                               |
|                  | (a) Custom                                                                                                    |
|                  | 😥 🕐 Over Temperature                                                                                            |
|                  |                                                                                                    |
|                  |                                                                                                    |
|                  |                                                                                                    |
|                  |                                                                                                    |
|                  |                                                                                                    |
|                  |                                                                                                    |
|                  |                                                                                                    |
|                  | Edit event rules Ok. Cancel                                                                                     |

3. Create a new action for the power capping on Over Temperature (Actions / Events > Create new action)

| dik action       |               |                      |    |   |
|------------------|---------------|----------------------|----|---|
| Action actives   | 191           |                      |    |   |
| Action name*:    | 21MHERROR     | o on Over Tengesdure |    |   |
| Events List*)    | Over Tempera  | diae.                |    | 1 |
| Event Source     | LPS #1        |                      |    | 1 |
| action type*     | Power cappin  | ġ                    |    |   |
| Action Settings: | Tilese        | VALE                 |    |   |
|                  | Server twpet* | BODsystem            | 1. |   |
|                  | Value*        | 405                  | 1  |   |
|                  |               |                      |    |   |
|                  |               | ave   Carot          |    |   |

a.

"Action name": "Power Capping on Over Temperature" "Event List" must contain the custom event "Over Temperature" created the step before "Event source" is the UPS card the environmental data comes from. "Server target" is either an individual server on a configuration policy created earlier (like "Rack03" in the previous example). "Value" is the Power Capping Value in Watt

4. At that point, IPM will trigger the power capping at the desired value on all servers of the selected rack in case of an over temperature event sent from the selected source. At the same time, an IPM notification will also be triggered.

Eaton IPM® HPE OneView Integration 4 / 4